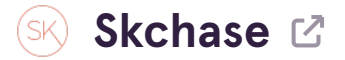

#### STEP 1

Go to p5.skchase.com

#### STEP 2

## **Click on ORDER MANAGEMENT**

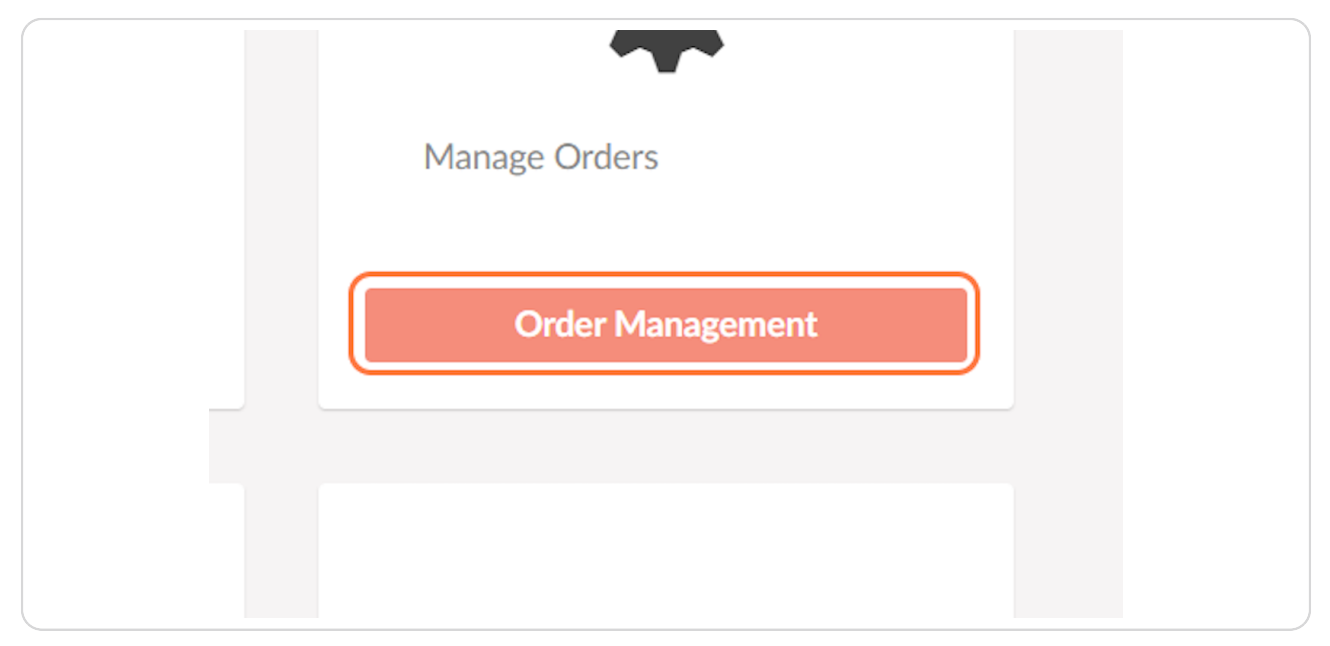

#### **STEP 3**

## Locate the order

 $\cdot\,$  Firstly, if the order did not go through, the voucher STATUS will clearly show 'Payment Failed'

| SKCHASE            |                              |                      |                  |                           |               |                |         |             |          |     |
|--------------------|------------------------------|----------------------|------------------|---------------------------|---------------|----------------|---------|-------------|----------|-----|
| Management   Quick | Redeem   Catal               | logue Manager        | Content   M      | ledia   Real Time Reports | Order Manager | ment           |         |             |          | Q 🐵 |
|                    |                              |                      |                  |                           |               |                |         |             |          |     |
|                    | Q. Search for Ord            | der Number, Referenc | e Number, Last N | lame, Email Address       | Q 7 F         | filter         |         |             |          |     |
|                    |                              | /                    |                  |                           |               |                |         |             |          |     |
|                    | ID                           | Status               | Venue            | Voucher                   | Value         | Amount<br>Paid | Balance | Valid Until | Delivery |     |
|                    | PSKC09B7<br>5 Apr 2023 11:43 | ⇔Payment Failed      | Hotel Group      | A - Our Gateway           |               |                |         |             |          |     |
|                    |                              |                      | Hotel 1          | Luxury Spa Day for Two    | £300.00       | £300.00        |         |             | •        |     |
|                    |                              |                      | Hotel 1          | The Whole Package!        | £350.00       | £350.00        | -       |             | -        |     |

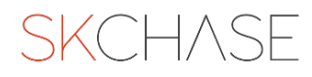

#### STEP 4

# Open the order by clicking on the ORDER NUMBER

| ID                           | Status           | Venue                   | Voucher                |
|------------------------------|------------------|-------------------------|------------------------|
| PSKC09B7<br>5 Apr 2023 11:43 | □ Payment Failed | Hotel Group A - Our Gat | teway 🗖 -              |
| -                            |                  | Hotel 1                 | Luxury Spa Day for Two |
| -                            |                  | Hotel 1                 | The Whole Package!     |
|                              |                  |                         |                        |

#### STEP 5

# Check the BUYER'S INFORMATION is that of the buyer who has contacted you about a failed payment

• Ask the buyer to confirm their Name / Address / Phone / Email

| Order PSKC09B7                 |                                      |        |      |                         |                                                                                      | Orde |
|--------------------------------|--------------------------------------|--------|------|-------------------------|--------------------------------------------------------------------------------------|------|
| Order Details Paym             | ents and Refunds Delivery            |        |      |                         |                                                                                      |      |
| 💄 Edit Buyer 🗋 Edit Int        | ernal Notes O Resend Receipt         |        | C    |                         |                                                                                      | _    |
| Order Information              |                                      |        |      | Buyer Information       | ,                                                                                    |      |
| Order Number<br>Amount Paid    | PSKC09B7<br>-<br>5 Apr 2023 11/42-21 |        |      | First Name<br>Last Name | Joe<br>Bloggs                                                                        |      |
| Sales Channel<br>Checkout Type | Hotel Group A - Our Gateway          |        |      | Address                 | -<br>S K Chase Ltd, 31 Palmerston Place, Edinburgh, SK50<br>123, GB<br>+442442710071 |      |
|                                |                                      |        | - [_ | Email                   | salesteam@skchase.com                                                                |      |
| Order Items                    |                                      |        |      | Internal Notes          | ,                                                                                    |      |
| Reference Number               | Name                                 | Status |      |                         |                                                                                      |      |
|                                |                                      |        |      |                         |                                                                                      |      |

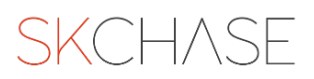

# **Click on Payments and Refunds**

| K   | Order PSKC09B7              |                                      |
|-----|-----------------------------|--------------------------------------|
| ana | Order Details               | Payments and Refunds Delivery        |
| ٩   | L Edit Buyer                | Edit Internal Notes O Resend Receipt |
|     | Order Information           |                                      |
|     | Order Number<br>Amount Paid | PSKC09B7                             |
|     | Order Date                  | 5 Apr 2023 11:43:31                  |

#### STEP 7

## See the PAYMENT HISTORY for all failed transactions for the order

 $\cdot\,$  Please note, you may see multiple failed payments for the same order, for example if the buyer attempted the purchase more than once.

| ayment History |         |                     |                                                    |
|----------------|---------|---------------------|----------------------------------------------------|
| Status         | Amount  | Timestamp           | Message                                            |
| Payment Failed | £650.00 | 5 Apr 2023 11:43:32 | The bank returned the decline code `expired_card`. |
| Payment Failed | £650.00 | 5 Apr 2023 11:44:26 | payment_intent_authentication_failure              |

**STEP 8** 

## The MESSAGE will show the reason for each failed payment

Here are the most common reasons why a payment failed:

• **The payment was rejected by the bank** - there may be insufficient funds, incorrect card details were entered, or the bank suspects a suspicious transaction

• **The payment was rejected by the fraud rules** - the billing address or postcode may have been entered incorrectly, or the bank suspects a suspicious transaction

 $\cdot\,$  The 3D secure authentication failed – security code not entered correctly or timed-out

| ayment History |         |                     |                                                    |
|----------------|---------|---------------------|----------------------------------------------------|
| Status         | Amount  | Timestamp           | Message                                            |
| Payment Failed | £650.00 | 5 Apr 2023 11:43:32 | The bank returned the decline code `expired_card`. |
| Payment Failed | £650.00 | 5 Apr 2023 11:44:26 | payment_intent_authentication_failure              |

**STEP 9** 

## So, what can you do?

If you are confident this is a genuine transaction:

- Invite the buyer to try another card
- Ask the buyer to check that they are entering the **correct billing address** for the card
- Offer to **process the order over the phone** with the buyer
- Invite the buyer to **speak to their bank**

For other payment issues, please get in touch with us so we can investigate.

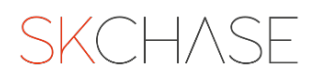